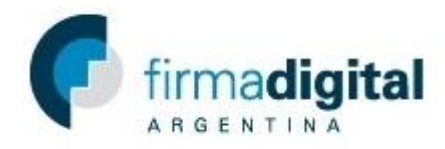

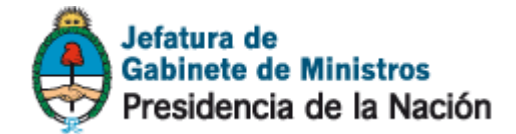

## Tutorial de solicitud de certificado de Firma Digital por SOFTWARE

Importante: la solicitud debe ser realizada en la PC y con el usuario que usara la Firma Digital.

1) En https://pki.jgm.gov.ar/app/ acceder a la pestaña Tramites opción Solicitud de Certificado.

|                                                                                                    |                                                                                                    |                                                                                                    |                                                                                                    | Í |
|----------------------------------------------------------------------------------------------------|----------------------------------------------------------------------------------------------------|----------------------------------------------------------------------------------------------------|----------------------------------------------------------------------------------------------------|---|
| 💽 fi                                                                                                    | madigital                                                                                                    |                                                                                                    | Gabinete de Ministros<br>Presidencia de la Nación                                                                                                    |   |
|                                                                                                    | TES CERTIFICADOS OFIC                                                                                                    | CIAL DE REGISTRO                                                                                                    |                                                                                                    |   |
| Solicitu<br>Revoca<br>AUT<br>PÚB<br>Revoca<br>Código<br>Esta aplicacio<br>digita<br>Mis Trá                                                                                                    | d de Certificado<br>r Certificado con<br>rivada TEICAN TE DE<br>r Certificado con<br>de Revocación<br>n lo permite solicitar, revoc<br>mitescuerdo a la normativa l                                                                                                    | E LA ADMINISTRACIÓN<br>ar y consultar certificados para firmar<br>legal vigente.                                                                              | IMPORTANTE<br>Antes de iniciar algún trámite debe:<br>Instalar CryptoActiveX<br>Debe instalar el certificado Raíz                                                         |   |
| Las condición<br>la Política Úni<br>enlace que ap<br>Dichos certific<br>documento o                                                                                                    | es de emisión de certificado<br>ca de Certificación de la ON<br>arece bajo el título "Docum<br>cados podrán ser utilizados p<br>transacción y para la autent                                                                                                    | s digitales se encuentran establecidas en<br>ITI, a la cual podrá acceder a través del<br>entos".<br>Dara firmar digitalmente cualquier<br>icación y cifrado. | Descargue AC-RAIZ<br>Solicite asistencia al área de sistemas<br>del organismo para la instalación de<br>este componente.                                                  |   |
|                                                                                                    | ANUNCIOS                                                                                                    | TRÁMITES                                                                                                    | CERTIFICADOS                                                                                                    |   |
| A partir del 18.<br>vigente la Políti<br>la Autoridad CG<br>Nacional de Te<br>que puede acci<br>aparece en la s<br>certificados di<br>previa a esa fe<br>expiración o re<br>Política de Cer<br>solicitudes de Cu<br>y no aprobadas<br>rechazadas aut<br>solicitantes del<br>proceso. | 05/2015 se encuentra<br>ica Única de Certificación de<br>rtificante de la Oficina<br>cnologías de Información, a la<br>eder a partir del enlace que<br>ección Documentos. Los<br>titales emitidos en forma<br>cha seguirán vigentes hasta su<br>vocación y se regirán bajo la<br>tificación anterior. Todas las<br>sertificados digitales iniciadas<br>hasta el 18/05 serán<br>omáticamente, por lo que los<br>berán iniciar nuevamente el | Solicitud de Certificado ><br>Revocar Certificado con Clave<br>Privada ><br>Revocar Certificado con<br>Código de Revocación ><br>Mis trámites >               | Consultar Certificados de<br>clave pública emitidos ><br>Obtener la lista de<br>certificados revocados ><br>Obtener el certificado raíz de<br>la autoridad certificante > |   |
|                                                                                                    | OCUMENTOS                                                                                                    | TUTORIALES                                                                                                    | AUTORIDADES DE REGISTRO                                                                                                    |   |
| https://pki.jgm.gov.ar/app/Signature/Request/CertificateRequestDefinition.aspx                                                                                                    | ica de Certificación                                                                                                    | Instructivo para configuración                                                                                                    | Listada da Autoridados da                                                                                                    |   |

2) En la página Solicitud de Certificado se encuentran los requerimientos y la guía paso a paso para solicitar certificados digitales. Luego de leer lo detallado seleccionar al final de la página el tipo de persona, *Física o Jurídica* según corresponda.

| <ul> <li>Inicio del trámite para certificados solicitados con nivel de seguridad alto (Hardware):</li> <li>Deberá seleccionar la opción "Hardware (Token)" al pie de esta página y completar el formulario correspondiente.<br/>Imprimir, verificar los datos impresos y firmarlo. En esta etapa solo se precargan datos. NO se ha efectuado aún la<br/>generación de claves.</li> </ul>                                                           |  |
|----------------------------------------------------------------------------------------------------|--|
| En ambos casos (software y hardware) el solicitante recibirá un correo electrónico que incluye un link de verificación de su<br>dirección de correo al que deberá acceder para continuar el trámite. A continuación deberá solicitar turno ante la<br>Autoridad de Registro correspondiente, presentándose con el formulario generado impreso y la documentación indicada más<br>arriba.                                                           |  |
| En caso de requerir un certificado digital con nivel de seguridad alto deberá disponer del dispositivo criptográfico al momento de presentarse ante la AR.                                                                                                    |  |
| <ul> <li>En la Autoridad de Registro:</li> <li>Cuando la solicitud es por software:</li> <li>2 El oficial de registro realiza las validaciones correspondientes y según sea el caso, aprueba o rechaza la solicitud. El sistema envía luego un correo electrónico a la dirección validada del solicitante informando la emisión del certificado y el link correspondiente para su descarga, o bien el eventual rechazo de la solicitud.</li> </ul> |  |
| <ul> <li>Cuando la solicitud es por hardware:</li> <li>El oficial de registro realiza las validaciones correspondientes y el soporte técnico de firma digital verifica los requisitos del dispositivo criptográfico. Según sea el caso, el oficial de registro habilita a "solicitar certificado" para continuar con el trámite, o bien rechaza la solicitud.</li> </ul>                                                                           |  |

3 El solicitante valida los datos enviados (en el punto 1), inserta su dispositivo criptográfico y completa la solicitud, generando sus claves en el mismo. Imprime el formulario, verifica los datos impresos y lo firma.

4 El oficial de registro aprobará la solicitud e instalará el certificado en el dispositivo, o eventualmente la rechazará. El sistema envía luego un correo electrónico a la dirección validada del titular, informando la emisión del certificado y poniendo a su disposición un enlace para futuras descargas.

**RECUERDE**: si durante la vigencia del plazo de validez de su certificado se produce alguna modificación en los datos incluidos en el mismo, Ud deberá revocarlo y generar uno nuevo.

| TIPO DE PERSONA |          |  |  |
|-----------------|----------|--|--|
| Física          | Jurídica |  |  |

1

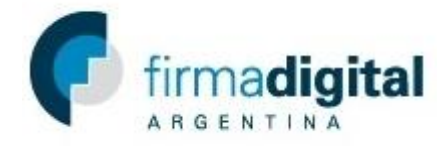

## 3) En la página siguiente seleccionar Software.

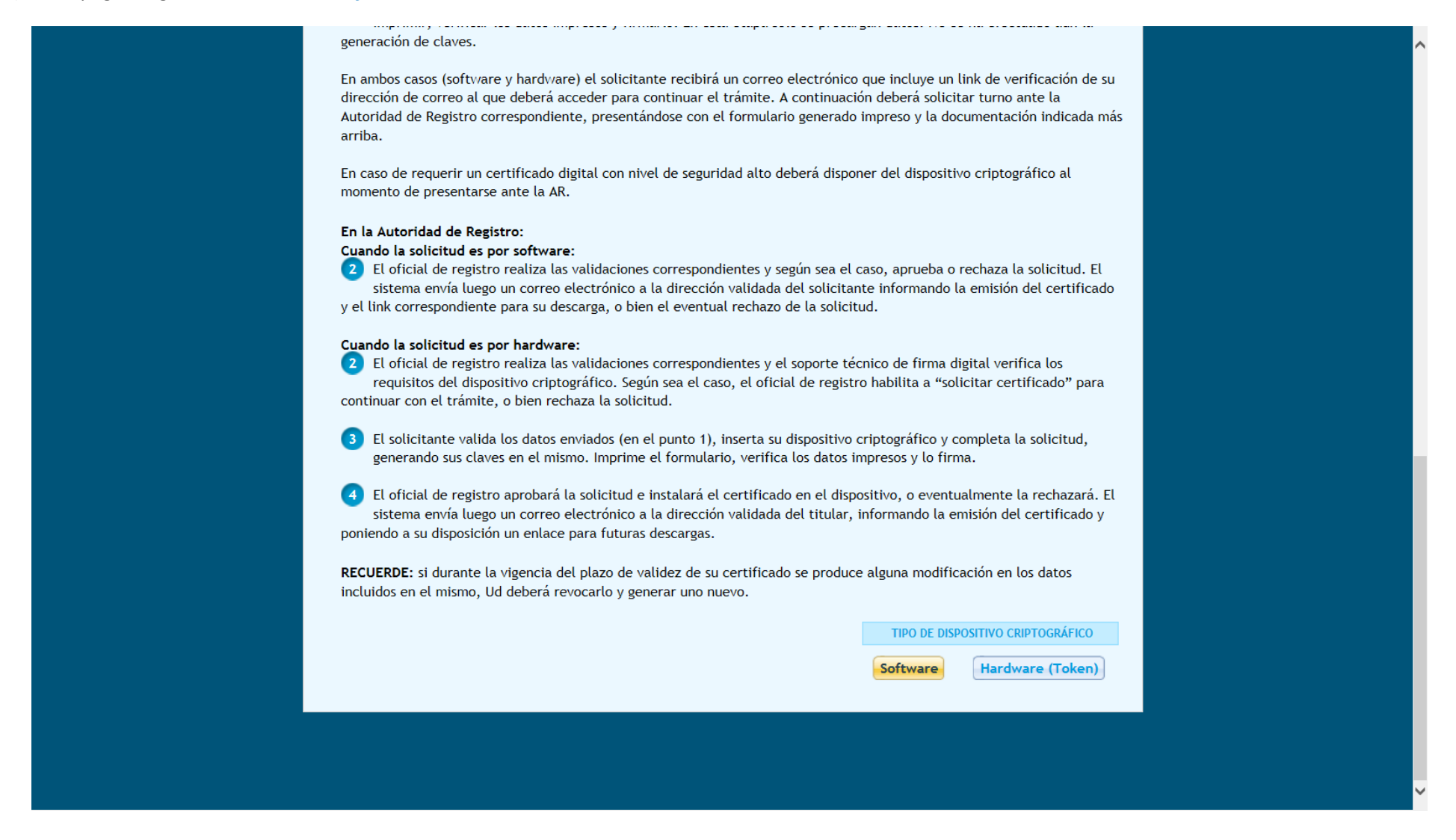

Jefatura de

Gabinete de Ministros Presidencia de la Nación

4) En la nueva página se encuentra el formulario de solicitud donde se completan los datos correspondientes.

|                                                  | Jefatura de<br>Gabinete de Ministros<br>Presidencia de la Nación |  |
|--------------------------------------------------|------------------------------------------------------------------|--|
| INICIO TRÁMITES CERTIFICADOS OFICIAL DE REGISTRO |                                                                  |  |
| SOLICITUD DE CERTIFICADO                         |                                                                  |  |
|                                                  |                                                                  |  |
| Dates del Selicitante                            |                                                                  |  |
|                                                  |                                                                  |  |
| DATOS PERSONALES                                 |                                                                  |  |
| Nombres *                                        | Apellidos *                                                      |  |
|                                                  |                                                                  |  |
| Tipo de Documento *                              | Número de documento *                                            |  |
| Seleccione una opción 🔽                          |                                                                  |  |
| País emisor *                                    | Cuit/Cuil *                                                      |  |
| Seleccione una opción                            |                                                                  |  |
|                                                  |                                                                  |  |
|                                                  |                                                                  |  |
| DATOS DE LA ORGANIZACIÓN                         |                                                                  |  |
| Organización *                                   | Área de la que depende *                                         |  |
|                                                  |                                                                  |  |

|  | Cargo/Función *       | Correo electrónico *    |                                       |
|--|-----------------------|-------------------------|---------------------------------------|
|  |                       |                         |                                       |
|  | Provincia *           | Localidad *             |                                       |
|  | Seleccione una opción | Seleccione una opción   |                                       |
|  | Aplicación            | Autoridad de Registro * |                                       |
|  | Ninguna               | Seleccione una opción   | • • • • • • • • • • • • • • • • • • • |

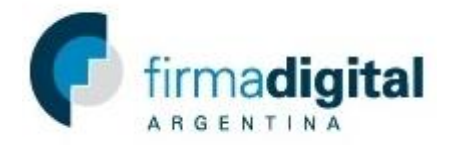

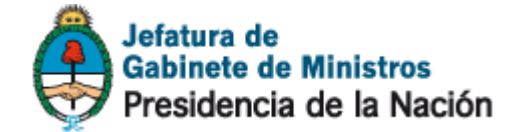

5) Una vez completado en la misma página al final ir a Generar claves y solicitar certificado.

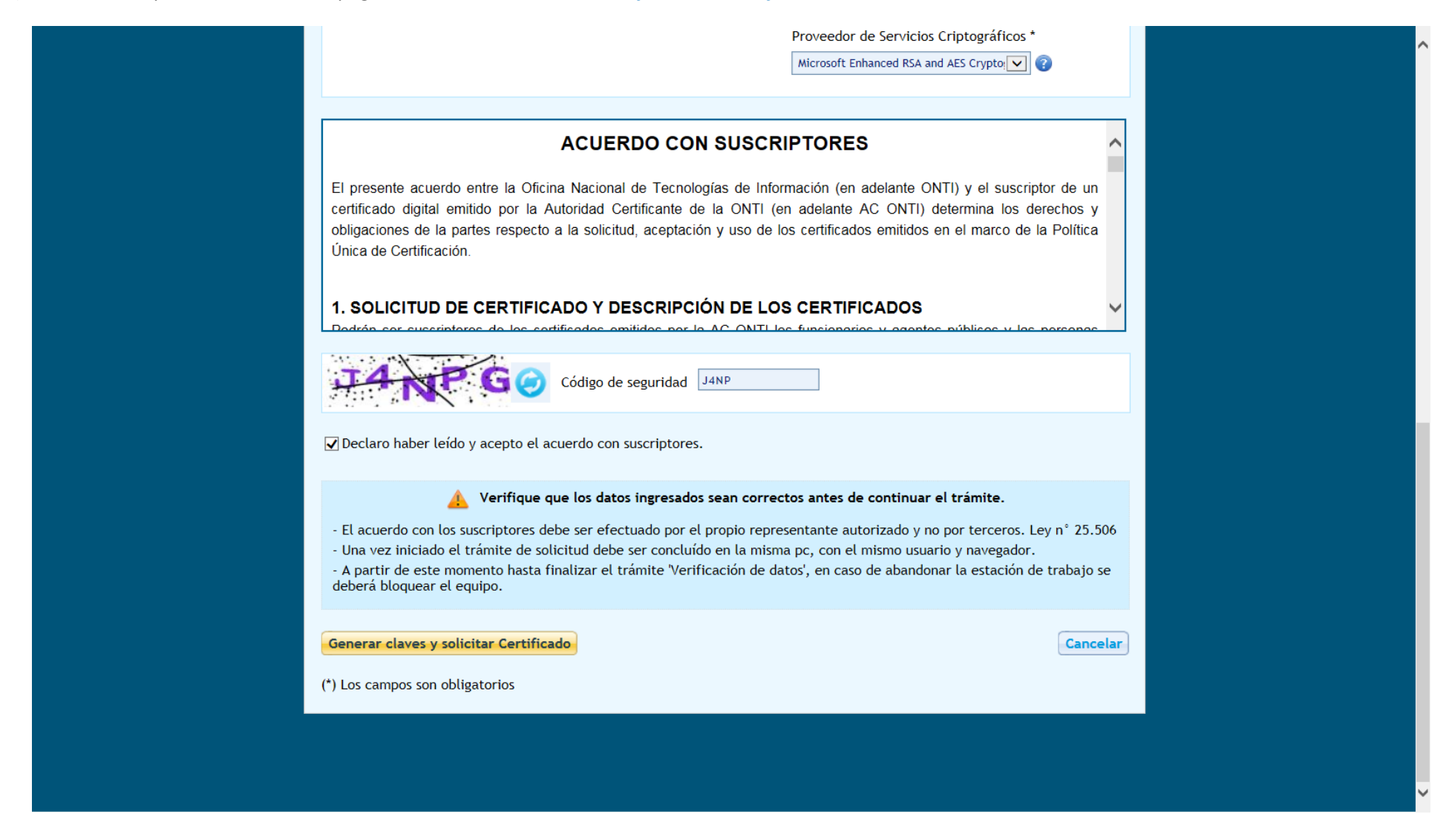

6) Se le preguntara que nivel de seguridad quiere para su firma. Haga click en *Nivel de seguridad*.

| Proveedor de Servicios Criptográficos *                                                                                                    |  |
|----------------------------------------------------------------------------------------------------|--|
| Microsoft Enhanced RSA and AES Crypto:                                                                                                    |  |
|                                                                                                    |  |
| utilizadas en forma interoperable en los procesos de firma digital de cualquier documento o transacción y para la autenticación o el cifrado.                                                                                                    |  |
| La Política correspondiente a la AC ONTI contempla dos niveles de seguridad para los certificados emitidos a favor de sus suscriptores:                                                                                                    |  |
| <ul> <li>Nivel de seguridad Alto: para los certificados solicitados cuyas claves privadas fueron generadasy almacenadas en dispositivos criptográficos (         Creando una nueva clave de firma RSA         Nivel de seguridad Norm         Una aplicación está creando un elemento protegido.         privadas fueron generadas y v     </li> </ul>                                                                                |  |
| Clave privada de Crypto AP                                                                                                    |  |
| ✓ Declaro haber leído y acepto el ac       Nivel de seguridad: medio     Nivel de seguridad                                                                                                    |  |
| Aceptar Cancelar Detalles                                                                                                    |  |
| <ul> <li>El acuerdo con los suscriptores debe ser efectuado por el propio representante autorizado y no por terceros. Ley n° 25.506</li> <li>Una vez iniciado el trámite de solicitud debe ser concluído en la misma pc, con el mismo usuario y navegador.</li> <li>A partir de este momento hasta finalizar el trámite 'Verificación de datos', en caso de abandonar la estación de trabajo se deberá bloquear el equipo.</li> </ul> |  |

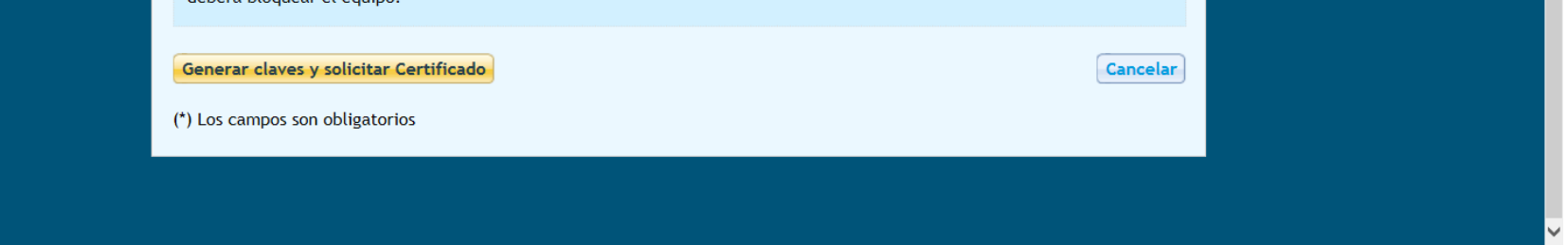

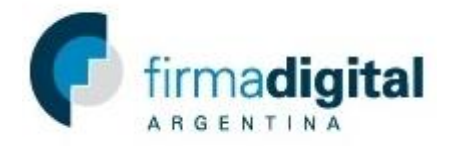

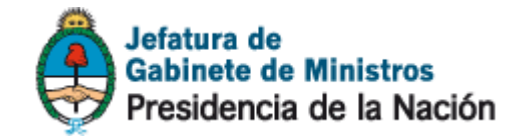

7) Seleccione nivel de seguridad ALTO y pulse en siguiente.

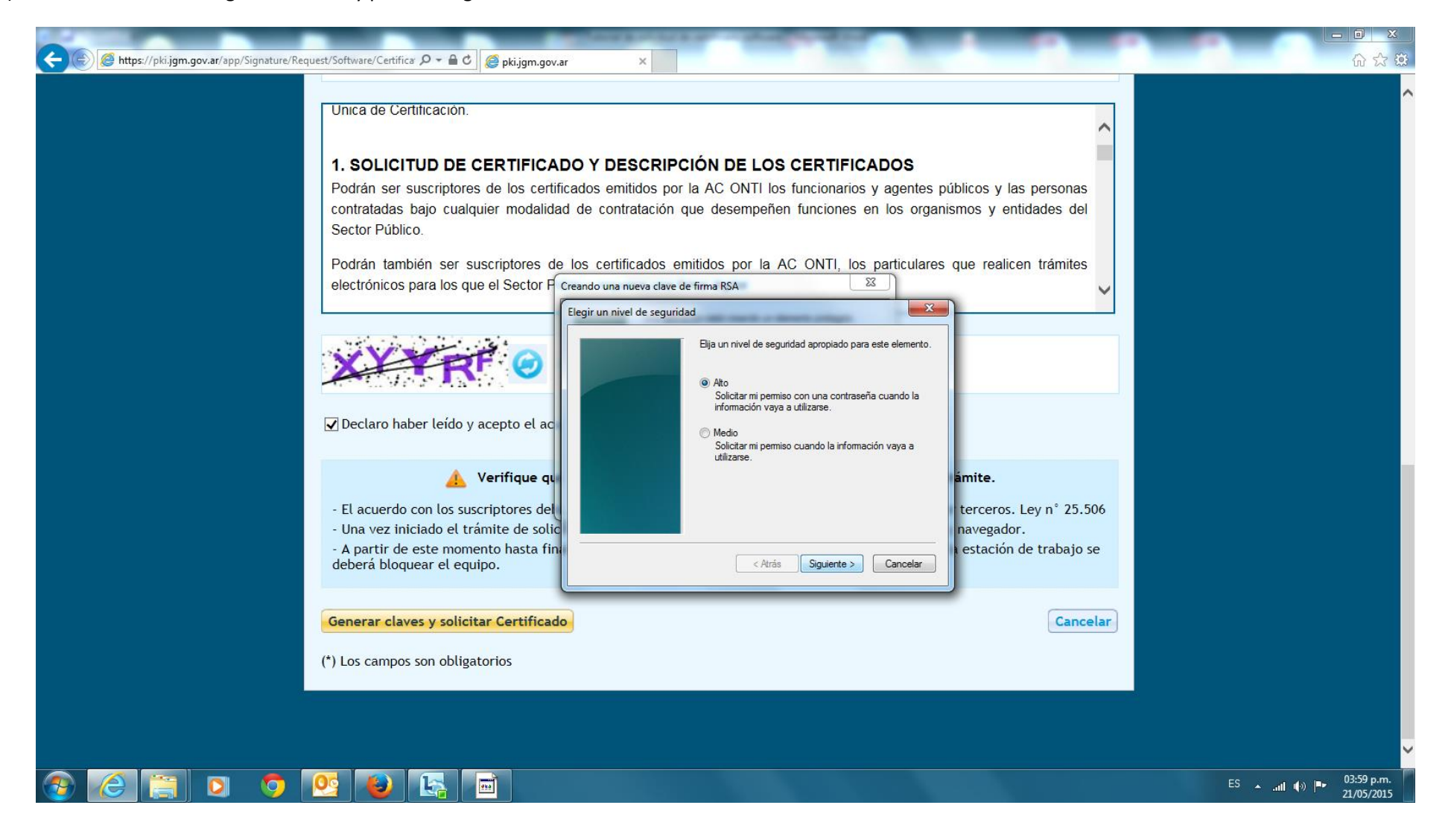

8) Se le pedirá establecer una contraseña. Cree una y haga click en Aceptar.

| 🗲 🛞 🏉 https://pki.jgm.gov.ar/app/Signature/Request/Software/Certifica: 🔎 🖛 🔒 C 🛛 🍏 pki.jgm.gov                                                                                                    | .ar ×                                                                                                    |                                                                                                    |       |
|----------------------------------------------------------------------------------------------------|----------------------------------------------------------------------------------------------------|----------------------------------------------------------------------------------------------------|-------|
| <ul> <li>k https://pki.jgm.gov.ar/app/Signature/Request/Software/Certifica P + a C</li> <li>pki.jgm.gov.ar/app/Signature/Request/Software/Certifica P + a C</li> <li>pki.jgm.gov.ar/app/Signature/Request/Software/Certifica P + a C</li> <li>Unica de Certificación.</li> <li>1. SOLICITUD DE CERTIFICA<br/>Podrán ser suscriptores de los cert<br/>contratadas bajo cualquier modalid<br/>Sector Público.</li> <li>Podrán también ser suscriptores de<br/>electrónicos para los que el Sector P</li> <li>Contratadas bajo cualquier modalid<br/>Sector Público.</li> <li>Podrán también ser suscriptores de<br/>electrónicos para los que el Sector P</li> <li>Contratadas bajo cualquier modalid<br/>Sector Público.</li> <li>Podrán también ser suscriptores de<br/>electrónicos para los que el Sector P</li> <li>Contratadas bajo cualquier modalid<br/>Sector Público.</li> <li>Podrán también ser suscriptores de<br/>electrónicos para los que el Sector P</li> <li>Contratadas de contratadas de contratadas d</li></ul> | Aar × ADO Y DESCRIPCIÓN DE LOS CERTIFICADOS ificados emitidos por la AC ONTI los funcionarios y agentes p lad de contratación que desempeñen funciones en los organ le los certificados emitidos por la AC ONTI, los particulares Crear una contraseña para este elemento. Crear una contraseña para este elemento. Crear una contraseña para este elemento. Contraseña para: Clave privada de CryptoA Contraseña: | públicos y las personas<br>ismos y entidades del<br>que realicen trámites<br>imite.<br>terceros. Ley n° 25.506 | Ĥ ☆ ₩ |
| - Una vez iniciado el trámite de soli<br>- A partir de este momento hasta fir<br>deberá bloquear el equipo.                                                                                                    | C Cancelar Cancelar                                                                                                    | navegador.<br>1 estación de trabajo se                                                                         |       |

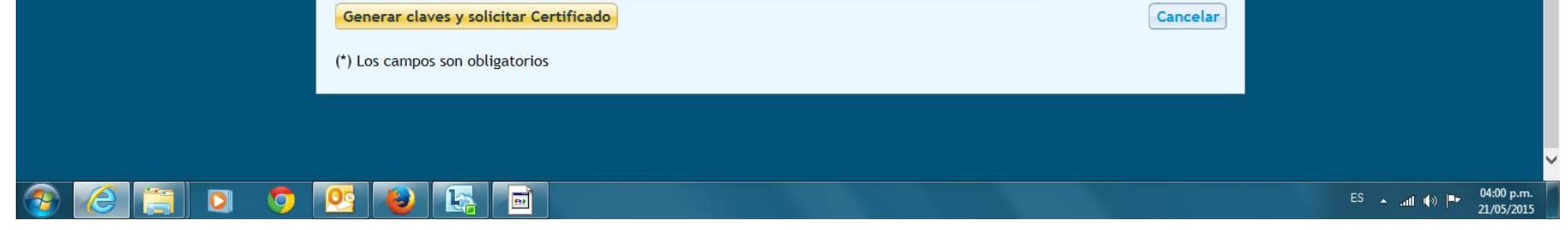

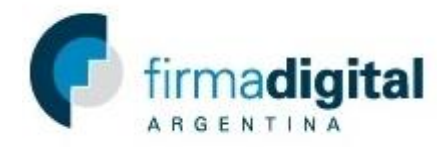

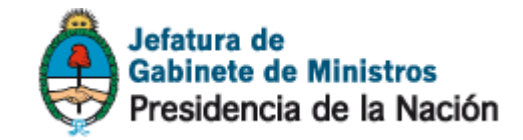

9) Aparecerá una ventana preguntándole si desea imprimir la solicitud. IMPRIMA LA SOLICITUD Y FIRMELA EN EL CAMPO "FIRMA Y ACLARACION DEL SOLICITANTE"

| INICIO TRÁMITES CERTIFICAD                                                                                                    | S OFICIAL DE REGISTRO                                                                                                    | Jefatura de<br>Gabinete de Ministros<br>Presidencia de la Nación                                                                                                    |  |
|----------------------------------------------------------------------------------------------------|----------------------------------------------------------------------------------------------------|----------------------------------------------------------------------------------------------------|--|
| Imprimir      General Opciones      Seleccionar impresora      Microsoft XPS Document Writer      Microsoft XPS Document Writer      Ricch Aficio MP 6000 PCL6      ✓ | Image: Solicitud E         Image: Solicitud E         I | DE CERTIFICADO DE FIRMA DIGITAL.<br>INFORMADA CUYAS INSTRUCCIONES<br>R EL TRÀMITE.<br>I EN PANTALLA. FIRME LA SOLICITUD.<br>QUE LA MISMA SEA PRESENTADA ANTE EL OFICIAL DE |  |
| Nombres del solicit<br>Aaaaa<br>Tipo de Documento<br>D.N.I.<br>País emisor<br>ARGENTINA<br>Fecha de nacimient                                                         | o                                                                                                    | Apellidos del solicitante<br>AAAAAAAAAA<br>Número de documento<br>38784258<br>Cuit/Cuil<br>20-38784258-7<br>Sexo                                                           |  |

10) Le llegara un correo electrónico a la dirección utilizada para realizar el trámite. Debe seguir el hipervínculo incluido en el correo para confirmar la solicitud. Luego debe ponerse en contacto con un *Oficial de Registro* correspondiente a la Autoridad de Registro en la cual comenzó el trámite.

## 5